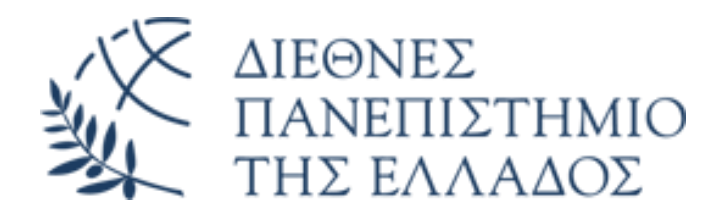

### Διαδικασία Δικαιολογητικών Μετακίνησης

### Μελών Δ.Ε.Π

## Διοικητικό Προσωπικό

## Συμβασιούχοι

για το Πρόγραμμα ERASMUS+

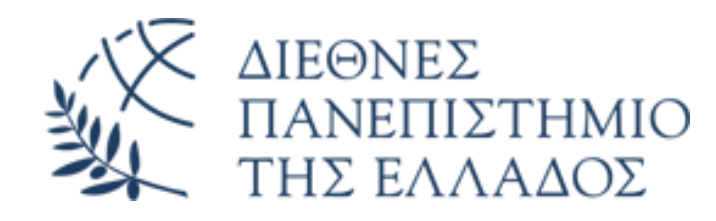

### ΣΗΜΑΝΤΙΚΗ ΕΝΗΜΕΡΩΣΗ

Για να πραγματοποιήσετε μία μετακίνηση

<u>Θα πρέπει να έχει εγκριθεί η αίτησης σας μετά την περίοδο</u> υποβολής εκδήλωσης ενδιαφέροντος

και η οποία θα αποστέλλεται ηλεκτρονικά από το Γραφείο

Διεθνών και Ευρωπαϊκών Προγραμμάτων του ΔΙΠΑΕ

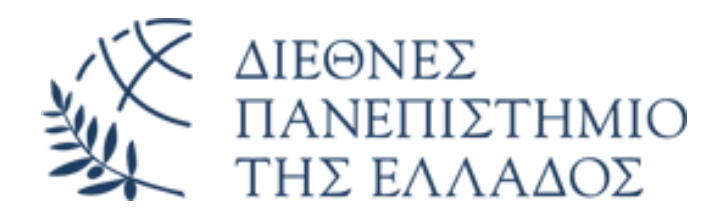

Τα παραστατικά για την μετακίνηση σας θα υποβάλλονται <u>ηλεκτρονικά σε συγκεκριμένο email</u> <u>(που θα σας γνωστοποιηθεί στην ανακοίνωση υποβολής αιτήσεων)</u> και θα υπάρχει συγκεκριμένο εξειδικευμένο προσωπικό που θα επικοινωνείτε μαζί του και μόνο.

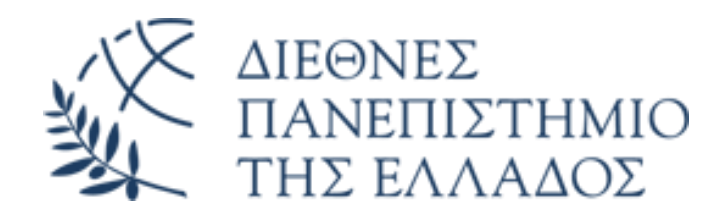

# Παραστατικά που προσκομίζονται πριν την αναχώρηση

<u>Εάν τα δικαιολογητικά που περιγράφονται παρακάτω της</u> <u>προσκομιστούν τουλάχιστον ένα(1) μήνα πριν την αναχώρηση</u> <u>της μετακίνησης, θα δίνεται η δυνατότητα προκαταβολής του</u> <u>80% της συνολικής αποζημίωσης της μετακίνησή σας.</u>

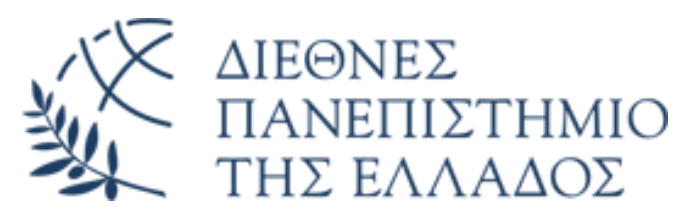

### Αίτηση για έναρξη διαδικασίας μετακίνησης

Όλοι οι μετακινούμενοι απ όλες τις Πανεπιστημιουπόλεις του ΔΙΠΑΕ θα πρέπει να αποστέλλουν στο κεντρικό πρωτόκολλο του Γραφείου Διεθνών και Ευρωπαϊκών Προγραμμάτων την αίτηση για έναρξη της μετακίνησης και θα σας επιστρέφεται με αριθμό πρωτοκόλλου. Το αποστέλλεται στην κα ΤΣΟΛΕΡΙΔΟΥ ΠΑΝΑΓΙΩΤΑ email : erasmus.admin@the.ihu.gr

Έντυπο αίτησης: κάντε διπλό κλικ στο εικονίδιο

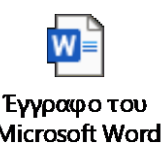

<u>Προσοχή!</u> Αφού λάβετε την πρωτοκολλημένη αίτηση αρχίζετε την συλλογή των παρακάτω εντύπων

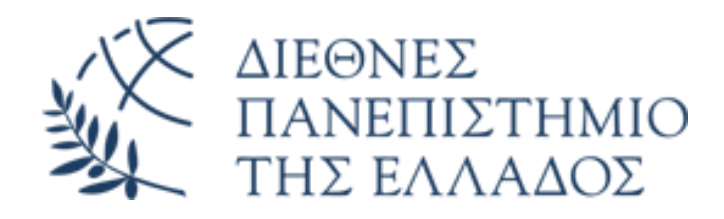

# 1.α Άδεια μετακίνησης Μελών ΔΕΠ

Απόσπασμα από την Γενική Συνέλευση του Τμήματος Ή Εκτύπωση Email ενημέρωσης απουσίας για τη συγκεκριμένη μετακίνηση προςτον Πρόεδρο του τμήματος

Δείτε υπόδειγμα:

APOSPASMA PRAKTIKOU20241012\_20021272.pdf

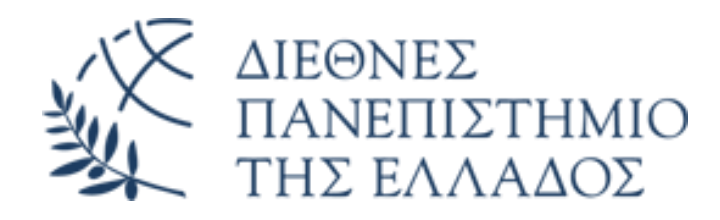

### 1.β Άδεια μετακίνησης <u>Διοικητικού</u> <u>Προσωπικού</u>

Εντολή Μετακίνησης από την αρμόδια Αντιπρύτανη
 Διοικητικών Υποθέσεων κα. Βράνα Βασιλική

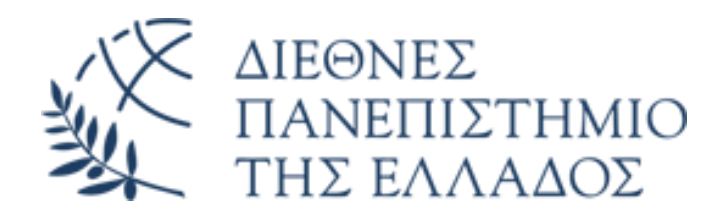

# 1.γ Άδεια μετακίνησης Συμβασιούχοι

### Έγκριση μετακίνησης από τον Επιστημονικά Υπεύθυνο του έργου

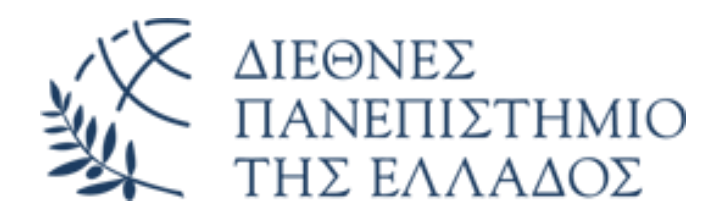

# 2. Πρόσκληση (Invitation Letter) από τον οργανισμό

<u>Σε επιστολή ή σε email</u>

Δείτε υπόδειγμα:

ACCEPTANCE LETTER BRISTOL20241012\_20044014.pdf

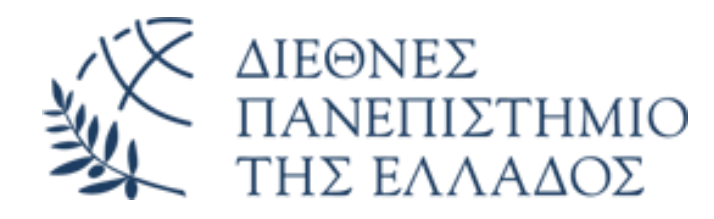

# 3. Εντολή μετακίνησης

Συμπληρώνεται από εσάς με σύντομη περιγραφή των δραστηριοτήτων που θα πραγματοποιηθούν και αποστέλλεται ηλεκτρονικά σε μορφή Word στο Τμήμα Διεθνών και Ευρωπαϊκών Προγραμμάτων, ώστε να υπογραφεί από τον Επιστημονικά Υπεύθυνο του ERASMUS (κο Κασσιανίδη Παναγιώτη).

Το έντυπο αυτό μπορείτε να το κατεβάσετε από τον παρακάτω σύνδεσμο :

ΕΟ26: Εντολή Μετακίνησης

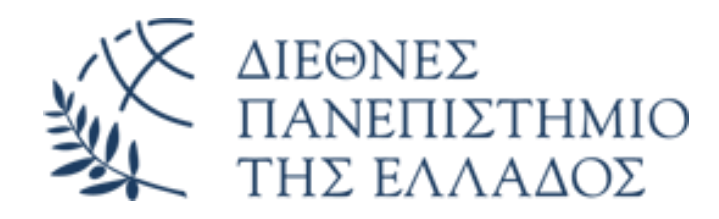

# 4. Δήλωση ατομικών στοιχείων

Συμπληρώνεται και υπογράφεται ηλεκτρονικά και προσκομίζεται το έντυπο:

ΕΔ24: Δήλωση Ατομικών Στοιχείων

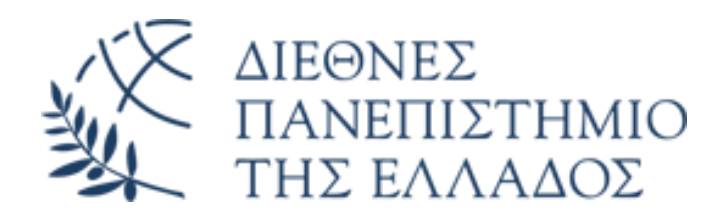

# 5. Mobility Agreement

Συμπληρώνετε το Mobility agreement για:

- Μετακίνηση για διδασκαλία (Teaching) **μόνο σε Πανεπιστήμια** 

Ή

- Μετακίνηση για επιμόρφωση (Training)

<u>Το έντυπο το κατεβάζετε με διπλό</u> κλικ πάνω στην εικόνα και είναι προ συμπληρωμένο με τα στοιχεία του ΔΙΠΑΕ</u>

Erasmus+ Mobility Agreement Staff Mobility For Teaching Erasmus+ Mobility Agreement Staff Mobility For Training

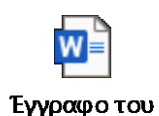

Microsoft Word

Έγγραφο του Microsoft Word

W

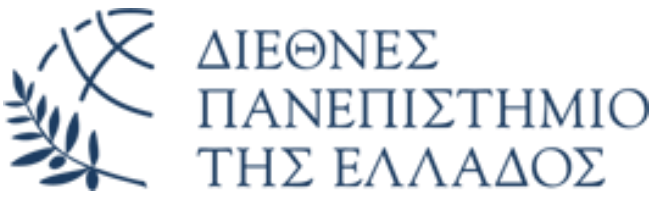

### 6.α Υπολογισμός ημερών μετακίνησης

#### ΒΑΣΙΚΗ ΑΡΧΗ ΓΙΑ ΤΙΣ ΑΠΟΖΗΜΕΙΩΣΗΣ ΜΕΤΑΚΙΝΗΣΗΣ ΜΕΣΩ ΤΟΥ ΠΡΟΓΡΑΜΜΑΤΟΣ ERASMUS+ K131

- Οι δικαιούχοι της κάθε μετακίνησης αποζημιώνονται μόνο τα πόσα που περιγράφονται από τους επίσημους πίνακες του Προγράμματος ERASMUS+ για την κατηγορία K131 και ΌΧΙ σύμφωνα με την αξία των αποδείξεων που θα πρέπει να προσκομίσουν.
- Ο ΕΛΚΕ σύμφωνα με τον ισχύοντα οδηγό μετακίνησης του ΔΙΠΑΕ απαιτεί την πλήρη απεικόνιση της κάθε δαπάνης μέσω των εντύπων που προσκομίζονται ( αεροπορικά εισιτήρια , κρατήσεις ξενοδοχείων κα) και των αντίστοιχων κινήσεων τραπεζικής κάρτας ή τραπεζικού λογαριασμού μέσω των οποίων πραγματοποιούνται οι πληρωμές. ΠΡΟΣΟΧΗ τόσο ο τραπεζικός λογαριασμός ή καρτα θα πρέπει να ανήκει στο όνομα του δικαιούχου.
  - > ΔΕΝ ΑΠΟΖΗΜΕΙΩΝΕΙ ΑΞΙΑ ΑΠΟΔΕΙΞΕΩΝ!!!!!!
- > Για να μπορέσετε να δείτε το συνολικό ποσό της αποζημίωσης της μετακίνησης σας θα πρέπει να δείτε το συνημμένο αρχείο με τα ποσά που αφορούν:
- 1° ΑΞΙΑ ΑΕΡΟΠΟΡΙΚΟΥ ΕΙΣΙΤΗΡΙΟΥ σύμφωνα με την χιλ. απόσταση. (Αυτή μπορείτε να την υπολογίσετε μέσα από τον παρακάτω σύνδεσμο και να βρείτε το αντίστοιχο ποσό που αποζημιώνεστε για ΜΕΤ 'επιστροφής εισιτήριο)
  - https://erasmus-plus.ec.europa.eu/resources-and-tools/distance-calculator
- > 2ον Το ποσό που σας δίνεται ανά ημέρα ανάλογα τη ζώνη της χώρας που μετακινείστε
- > Το πρόγραμμα δεν αποζημιώνει ξεχωριστά διαμονή , διατροφή ή άλλα έξοδα άλλα δίνει εφ άπαξ ένα πόσο ως ημερήσια αποζημίωση σύμφωνα με τον πίνακα της ζώνης χωρών προορισμού.

Οι διαδικασίες απαιτούν τα πλήρη παραστατικά ΜΟΝΟ ΓΙΑ ΤΗΝ ΕΠΙΒΕΒΑΙΩΣΗ των ενεργειών που πραγματοποιήσατε

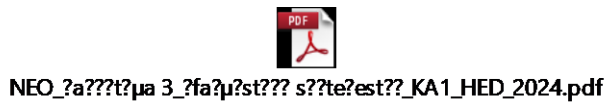

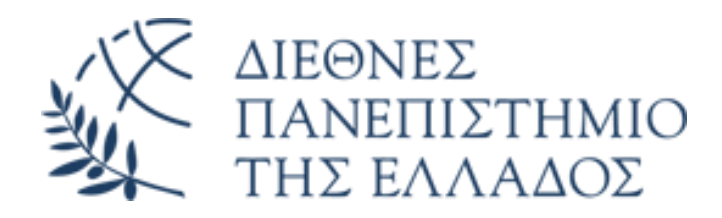

### 6.β Παραστατικά μετακίνησης

Προσκόμιση των εισιτηρίων της συνολικής μετακίνησης από τη έδρα σας Θεσσαλονίκη/Θέρμη/Σέρρες μέχρι τον τελικό προορισμό και επιστροφή:

 Προσκομίζεται την απόδειξη ηλεκτρονικού εισιτηρίου (etix) και το αποδεικτικό της χρέωσης του λογαριασμού ή της κάρτας.

<u>Αναφορικά με τα αεροπορικά εισιτήρια προσκομίζεται το Ηλεκτρονικό Εισιτήριο (ETIX) και τα boarding passes. (αν οι κάρτες επιβίβασης δεν είναι ηλεκτρονικές αλλά εκτυπώνονται στο αεροδρόμιο θα πρέπει να αποσταλλούν σε pdf σκαναρισμένες και κατατεθούν στο Γραφείο Διεθνών και Ευρωπαϊκών Προγραμμάτων σε φυσική μορφή.</u>

Συνίσταται η αγορά των αεροπορικών εισιτηρίων να πραγματοποιείται μέσω των επίσημων ιστοσελίδων των αεροπορικών εταιριών

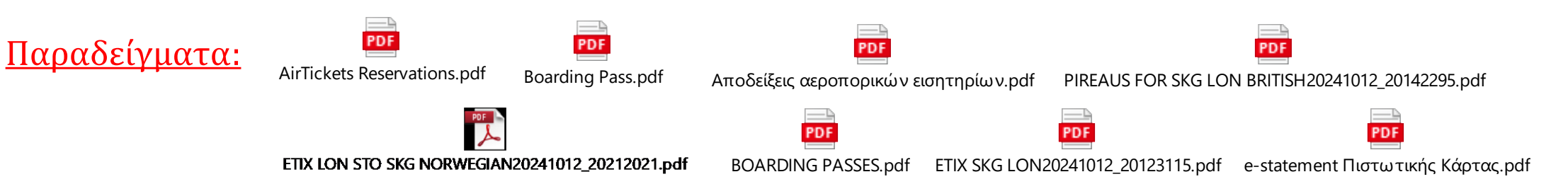

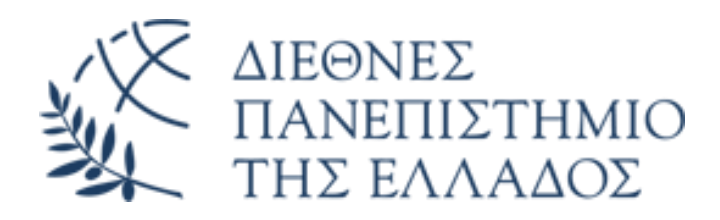

### 7. Παραστατικά διαμονής

- Προσκόμιση των αποδεικτικών κράτησης του ξενοδοχείου/καταλύματος.
- Απόδειξη πληρωμής του ξενοδοχείου.
- Αποδεικτικό κίνησης λογαριασμού ή κάρτας για την πληρωμή του ξενοδοχείου που χρησιμοποιήσατε για την πληρωμή του ξενοδοχείου/καταλύματος.

#### ΠΡΟΣΟΧΗ!!!!!!

<u>Εάν η διαμονή πραγματοποιηθεί σε φιλικό ή συγγενικό σπίτι (φιλοξενία) προσκομίζεται υπεύθυνη δήλωση μέσω GOV με δήλωση</u> <u>της φιλοξενίας και τα στοιχεία διεύθυνσης και χρησιμοποιείται το παρακάτω κείμενο:</u>

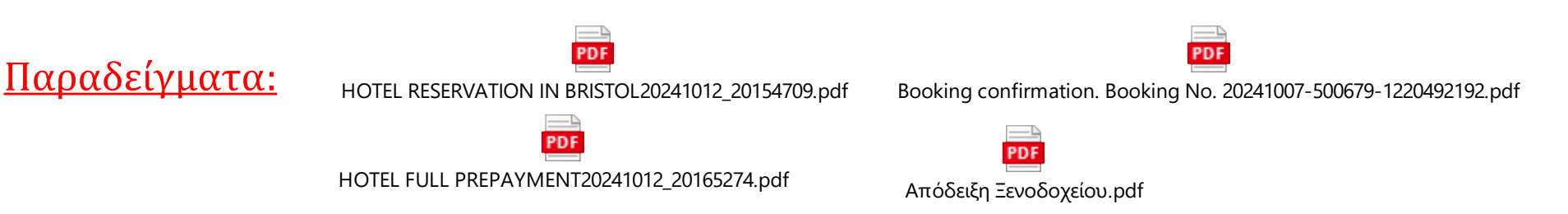

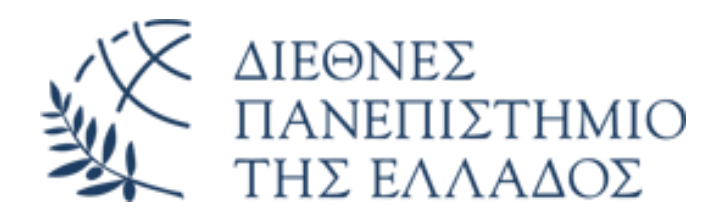

### <u>Κείμενο υπεύθυνης δήλωσης σε περίπτωση φιλοξενίας</u>

Με ατομική μου ευθύνη και γνωρίζοντας τις κυρώσεις (3), που προβλέπονται από τις διατάξεις της παρ. 6 του άρθρου 22 του Ν. 1599/1986, δηλώνω ότι:

από <mark>[ημερομηνία έναρξης φιλοξενίας]</mark> έως <mark>[ημερομηνία λήξης φιλοξενίας]</mark> φιλοξενήθηκα από τον/την <mark>[Όνομα και Επώνυμο του οικοδεσπότη]</mark> στην κατοικία του/της, που βρίσκεται στη διεύθυνση <mark>[οδός, αριθμός, πόλη, Τ.Κ.,</mark> <mark>Χώρα].</mark>

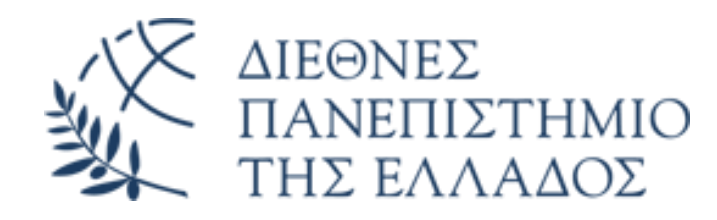

# Παραστατικά που προσκομίζονται με την επιστροφή

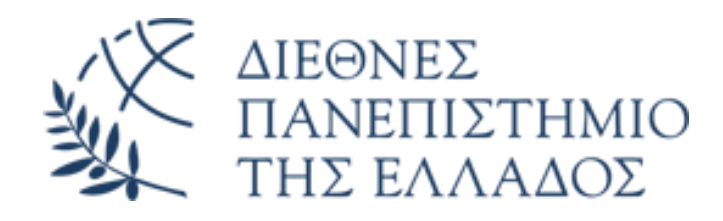

# 1. Υπεύθυνη Δήλωση ν.1599/86

Υποβάλετε μέσω gov.gr την παρακάτω υπέυθυνη δήλωση για μη χρηματοδότηση της μετακίνηση σας από άλλο φορέα:

ΕΟ27: Υπεύθυνη Δήλωση ν.1599/86 Δαπανών Μετακίνησης

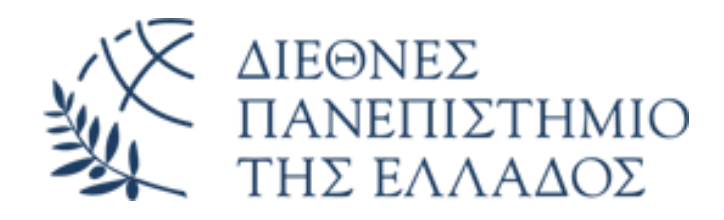

# 3. Παραστατικά διαμονής

- Απόδειξη πληρωμής, εφόσον πραγματοποιήθηκε κατά την άφιξη.
- Αποδεικτικό κίνησης λογαριασμού ή κάρτας για την πληρωμή του ξενοδοχείου.

<u>Εάν η διαμονή πραγματοποιηθεί σε φιλικό ή συγγενικό σπίτι</u> (φιλοξενία) προσκομίζεται υπεύθυνη δήλωση με δήλωση της φιλοξενίας και τα στοιχεία διεύθυνσης.

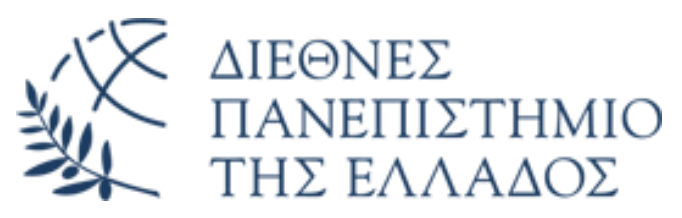

### Υπεύθυνη δήλωση σε περίπτωση φιλοξενίας στον τόπο προορισμού

### ΠΡΟΣΟΧΗ!!!!!

Εάν η διαμονή πραγματοποιηθεί σε φιλικό ή συγγενικό σπίτι (φιλοξενία) προσκομίζεται

<u>υπεύθυνη δήλωση μέσω GOV με δήλωση της φιλοξενίας και τα στοιχεία διεύθυνσης και</u>

<u>χρησιμοποιείται το παρακάτω κείμενο:</u>

Με ατομική μου ευθύνη και γνωρίζοντας τις κυρώσεις (3), που προβλέπονται από τις διατάξεις της παρ. 6 του άρθρου 22 του Ν. 1599/1986, δηλώνω ότι:

από <mark>[ημερομηνία έναρξης φιλοξενίας]</mark> έως <mark>[ημερομηνία λήξης φιλοξενίας]</mark> φιλοξενήθηκα από τον/την <mark>[Όνομα και Επώνυμο του οικοδεσπότη]</mark> στην κατοικία του/της, που βρίσκεται στη διεύθυνση <mark>[οδός, αριθμός, πόλη, Τ.Κ., Χώρα].</mark>

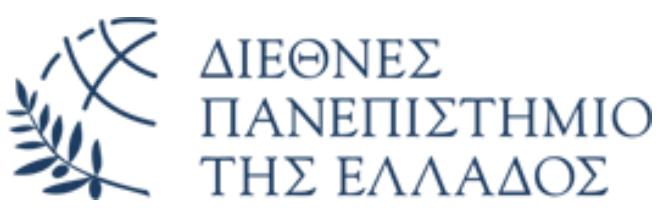

### Σημαντικό! Με την επιστροφή σας θα πρέπει επίσης να προσκομίσετε:

- 1. **Κάρτες επιβίβασης** (<u>ηλεκτρονικές ή πρωτότυπες</u>) για όλες τις διαδρομές της μετακίνησης
- 2. Εισιτήρια που εκδόθηκαν για την εσωτερική μετακίνηση σας από το αεροδρόμιο άφιξης/
- αναχώρησης προς / από τον τελικό προορισμό
- 3. Για τα παραπάνω εισιτήρια θα πρέπει να προσκομισθούν και τα αποδεικτικά πληρωμής και το αποδεικτικό της τράπεζας για την συγκεκριμένη χρέωση (απόκομμα τράπεζας ή κίνηση λογαριασμού ή κίνηση κάρτας)
- 4. **Certificate of attendance σφραγισμένο και υπογεγραμμένο** από το Ίδρυμα υποδοχής. Το έντυπο θα περιγράφει την επιτυχή ολοκλήρωση των δραστηριοτήτων σας.

Σημείωση: Όλα τα παραστατικά θα πρέπει να είναι πρωτότυπα ή ηλεκτρονικά

Δείτε υποδείγματα παρακάτω:

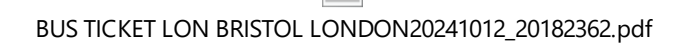

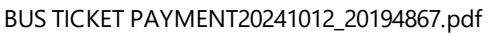

Certificate of attendance.pdf

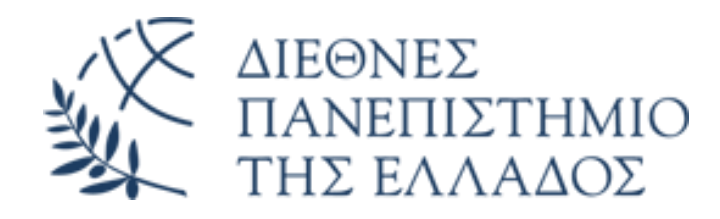

### Τελική διαδικασία αποζημίωσης

Εφόσον όλα τα χαρτιά που θα κατατεθούν είναι ορθά θα σας αποσταλεί να υπογράψετε δυο έγγραφα με τα ποσά των αποζημιώσεων από τον υπεύθυνο του γραφείου με ηλεκτρονική υπογραφή ή με φυσική υπογραφή και προσκόμιση τους στο Γραφείο Διεθνών και Ευρωπαϊκών Προγραμμάτων.

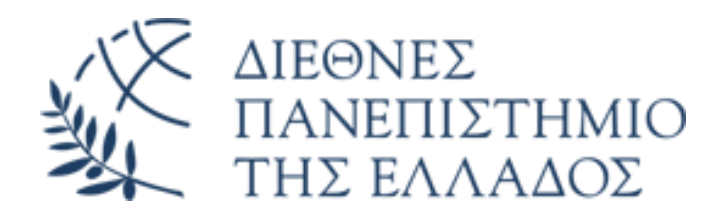

### Ολοκλήρωση της διαδικασίας

Όλοι οι μετακινούμενοι την επόμενη της επιστροφής τους θα λάβουν στο email τους <u>(ελέγχουμε και τα ανεπιθύμητα)</u> ένα μήνυμα από την ευρωπαϊκή ένωση για συμπλήρωση ενός ερωτηματολογίου.

Η συμπλήρωσή του είναι υποχρεωτική για να προχωρήσει η ΕΕ στην εντολή κατάθεσης του ποσού.

To email θα είναι από : <u>EU-CORPORATE-NOTIFICATION-SYSTEM@ec.europa.eu</u> με το παρακάτω κείμενο και κάνετε κλικ πάνω στον σύνδεσμο που σας δίνει :

<<u>EU-CORPORATE-NOTIFICATION-SYSTEM@ec.europa.eu</u>>

<<u>EU-CORPORATE-NOTIFICATION-SYSTEM@ec.europa.eu</u>>

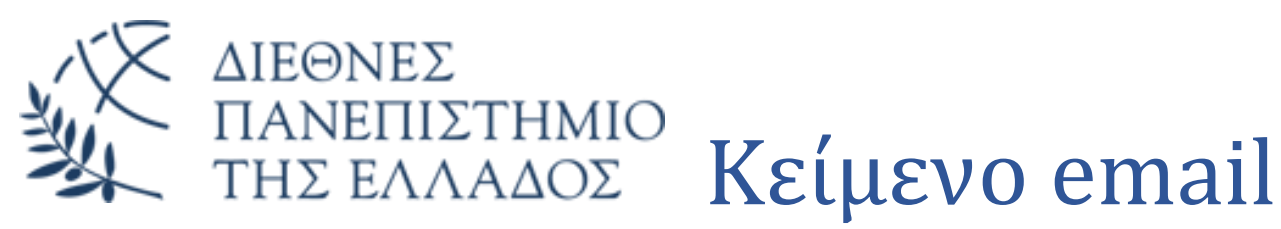

**CNS** (Corporate Notification System)

You can change your notification preferences here.

#### Translation provided in English

#### Dear EIIIOETO KAI ONOMA METAKINOYMENOY

You recently took part in an Erasmus+ project. Now it's time to tell us what you think! It takes just 5-10 minutes to fill in your "participant report". This is a required part of your mobility activity placement, and your feedback is very valuable. Your sending organisation, the National Agencies and the European Commission use your answers to improve Erasmus+ for future participants.

You should submit the report any time in the next 30 days. Click here to start: <a href="https://ec.europa.eu/eusurvey/runner/EP-KA1-HE-TRAINEESHIP-2023/f2dab31e-b78e-2023/f2dab31e-b78e-2023/f2dab31e

Please note that this report is intended to be submitted only by you and you may not forward the above link to any other recipient.

You may save a temporary draft and use the same hyperlink to get back to it. Once completed, you should submit the report by clicking on the "Submit" button. Be aware that you will no longer be able to change it.

To help you fill in your report, please find below your main mobility activity details:

Mobility activity type: Student mobility for traineeships

Planned dates of mobility activity: 01/05/2024 - 31/08/2024

Country of mobility activity: Greece

Sending organisation:

Name: DIETHNES PANEPISTIMIO ELLADOS

City: SINDOS THESSALONIKI

Country: Greece

Receiving organisation:

Name: ΟΝΟΜΑΣΙΑ ΦΟΡΕΑ ΥΠΟΔΟΧΗΧ

City<mark>: ПОЛН</mark>

Country: XΩPA

Should you wish to report on any sensitive issue which you do not want to disclose in this report, you may want to contact the sending organisation or National Agency that has selected your project. In case any of the information presented above is not correct, please also contact your National Agency.

Contact details of Erasmus+ National Agencies can be found at http://ec.europa.eu/programmes/erasmus-plus/contact/national-agencies\_en

Your personal data is protected. If you have questions regarding data protection, please have a look at: <u>https://webgate.ec.europa.eu/erasmus-esc/index/privacy-</u>statement

Many thanks for your time and for helping make the Erasmus+ programme better!

The Erasmus+ Programme Team

This is a system generated message from EU Survey. Please do not reply. If you encounter any difficulties in filling the report, please contact your beneficiary organisation: DIETHNES PANEPISTIMIO ELLADOS

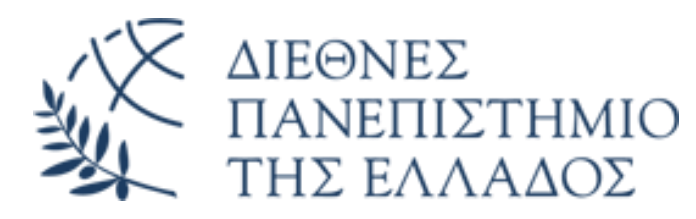

### Πως βγάζετε τα αποδεικτικά από το web-banking των τραπεζών <u>(οχι από εφαρμογή κινητού)</u> <u>Τράπεζα Πειραιώς</u>

 Πληρωμή με χρεωστική κάρτα: Καταθέσεις & Επενδύσεις -> Κινήσεις λογαριασμών-> Επιλέγουμε την κίνηση->Αποθήκευση σε μορφή PDF

| Κινήσεις Λογ | <i>ι</i> αριασμών       |                      |                                                                                               |               |
|--------------|-------------------------|----------------------|-----------------------------------------------------------------------------------------------|---------------|
| Φίλτρα       |                         |                      |                                                                                               | ^             |
| Χρονική Π    | ερίοδος: Επιλέ          | τε χρονική 🔻         | Από: 01/10/2024 🛗 Έως: 30/10/2024 🛱                                                           |               |
| Κωδικός Α    | Αναφοράς:               |                      |                                                                                               |               |
|              |                         |                      | καθαρισμος                                                                                    | anazhthzh     |
|              |                         |                      | -                                                                                             |               |
| Κατηγορία    | Περιγραφή<br>Συναλλανής | Ημ/νία<br>Συναλλανής | Σχόλια / Κωδικός Αναφοράς                                                                     | Ποσό          |
| Αναλήψεις    | ATM-ANA/HWH             | 21/10/2024           | E BRANCH ΔΙΑΓΩΝΙΟΥ 3 0000216986-S1D99031 441029XXXX60896                                      | -300,00 EUR > |
| Αναλήψεις    | ΑΤΜ-ΑΝΑΛΗΨΗ<br>ΜΕΤΡΗΤΟΝ | 04/10/2024           | ATIAE ZOOIAZ GEZEANONIKH 0000540715-S1D22005 441029XXXXX6<br>R996 07540832 / 4172472800069755 | -500,00 EUR > |
| 目 Φόροι      | ΑΓΟΡΑ ΜΕ ΚΑΡΤΑ          | 03/10/2024           | BEBAI/VMENES OFFILES 18346 102,40 EUR 441029xxxxxx896 9311 / P024275600633812                 | -102,40 EUR 🕥 |
| Αναλήψεις    | ΑΤΜ-ΑΝΑΛΗΨΗ             | 01/10/2024           | TEPAIA 2 0000739249-S1D22672 441029XXXXX60896 07540832 / AT                                   | -130,00 EUR > |
|              | WILL (FFTT 11/1)        |                      | 2427 JUUU44JUOU                                                                               |               |

#### Λεπτομέρειες Συναλλαγής

Ημερομηνία Αξίας: 03/10/2024

Αποθήκευση σε μορφή TXT Αποθήκευση σε μορφή PDF

< Επιστροφή

#### Κωδικός Αναφοράς Συναλλαγής: PO24275000633812

Στοιχεία Συναλλαγής Στοιχεία Κύριου Δικαιούχου Λογαριασμού ΑΓΟΡΑ ΜΕ ΚΑΡΤΑ Περιγραφή GR95 0172 2030 0052 0305 2281 756 Λοναριασμός: Συναλλαγής: Κύριος Δικαιούχος: ΑΒΡΑΜΙΔΟΥ, ΠΕΡΣΕΦΟΝΗ, ΗΛΙΑΣ Κατάστημα: IT SERVICE DVLP (2960) -102,40 EUR Ποσό: BEBAIVMENES OFEILES 18346 102,40 EUR Λεπτομέρειες: 441029xxxxx0896 9311 03/10/2024 Ημερομηνία Συναλλαγής:

#### III Piraeus

#### Λεπτομέρειες Συναλλαγής

Κωδικός Αναφοράς Συναλλαγής: PO24275000633812

#### Στοιχεία Συναλλαγής

| Περιγραφή Συναλλαγής:  | ΑΓΟΡΑ ΜΕ ΚΑΡΤΑ                                            |
|------------------------|-----------------------------------------------------------|
| Κατάστημα:             | IT SERVICE DVLP (2960)                                    |
| Ποσό:                  | -102,40 EUR                                               |
| Λεπτομέρειες:          | BEBAIVMENES OFEILES 18346 102,40 EUR 441029xxxxx0896 9311 |
| Ημερομηνία Συναλλαγής: | 03/10/2024                                                |
| Ημερομηνία Αξίας:      | 03/10/2024                                                |
| Στοιχεία Κύριου Δικα   | ιούχου Λογαριασμού                                        |
| Λογαριασμός:           | GR95 0172 2030 0052 0305 2281 756                         |
| Κύριος Δικαιούχος:     | ΑΒΡΑΜΙΔΟΥ, ΠΕΡΣΕΦΟΝΗ, ΗΛΙΑΣ                               |

#### Ημερομηνία Ενημέρωσης: 06/11/2024 14:36:17

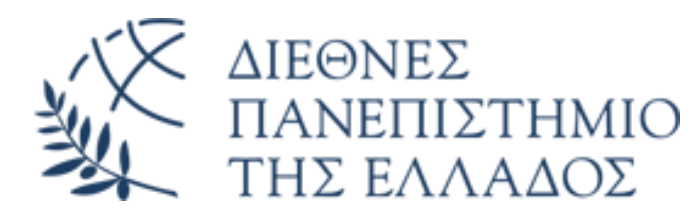

### Πως βγάζετε τα αποδεικτικά από το web-banking των τραπεζών <u>(οχι από εφαρμογή κινητού)</u> <u>Τράπεζα Πειραιώς</u>

Πληρωμή με πιστωτική κάρτα: Κάρτες-> Κινήσεις πιστωτικών καρτών-> Μηνιαίοι λογαριασμοί-> Επιλογή Λογαριασμού-> Κατέβασμα PDF μηνιαίου λογαριασμού

| 🕸 Μηνιαίοι Λα    | ογαριασμοί                        |                 |                   |                               | /// Piraeus                                                                                                    | /// Piraeus                                                                                                    |
|------------------|-----------------------------------|-----------------|-------------------|-------------------------------|----------------------------------------------------------------------------------------------------|----------------------------------------------------------------------------------------------------|
| Κάρτα: Πειρ      | ραιώς Visa Classic7008            |                 | 1.968,59 EUR 🔻    | ⊐<br>MIPiracus<br>V05A        | Arghujec separe           4 2         0 8           Hapenynch knywangen         Gerkåjere medi           0 9/10/24         EYER 1, 339, 50           Prosenskniger knywangen         EYER 2, 39, 9           1 100000000000000000000000000000000000 | Intercontant         Intercontant         Intercontant<                                                                                                    |
| Μηνιαίοι Λογαρια | ασμοί<br>συού Ημερομηνία Πληρωμής | Οφειλόμενο Ποσό | Ελάχιστη Καταβολή | Ακριβές Αντίγραφο Λογαριασμού | /// Piraeus                                                                                                    | 07/16/24 09/10/24 00207464633 980.ALLTH ADDRA GALEAN VANNA BG<br>07/16/24 09/15/24 2420054854 EDDAA HENDRE THANAAHNATON EDD 40.0 BOR MR 2.17<br>07/16/24 09/15/24 12410093487 EDDA HENDRE THANAAHNATON EDD 40.0 S<br>07/16/24 09/10/24 1241093487 EDDA HENDRE THANAAHNATON EDD 40.0 S<br>HEFERSONE MAI. ANFANTON ETMAAHNATON EDDA 400453782767008                                                                                                    |
| 09/10/2024       | 29/10/2024                        | 1.339,50 EUR    | 43,98 EUR         |                               |                                                                                                    | Yreizens Menury         Angel: [1778 /<br>Examing for physics]         Annisking for [1778 /<br>Examing for physics]         Based and an for shire         Based and an for shire           EUR 0,00         21,201         28,731         Annisking for physics]         Annisking for physics]         Based and for shire           EUR 0,00         21,201         28,731         Annisking for physics]         Annisking for physics]         Based and for physics]         Based and forp                                                                                                    |
| 09/09/2024       | 30/09/2024                        | 0,00 EUR        | 0,00 EUR          | - ;;                          | Αλλάζουμε πολλά<br>για να στηρίζουμε περισσότερα                                                                                                    | XPHILIMEE ΓΙΛΗΡΟΦΟΡΙΕΕ ΓΙΑ ΤΗΝ ΠΙΣΤΩΤΙΚΗ ΣΑΣ ΚΑΡΤΑ     LE κιερίπτωση παλλατάς ή λόνσηξι της κάρτας σας καλλατα την 2420HP Εμπραμέρηση στο τηλέφωνο 210 32 88 000 από στα     Thomains το το λοτοποιαία σας ιέκολα την χάρθης Εμπραμέρηση στο τηλέφωνο 210 32 88 000 από στα     Thomains το το λοτοποιαία σας ιέκολα και τρόγορα:     A στανδιατικά ματά την τράποις μαι κατάθεση ματορτικής παραγικής τη διαρακόλουρα μαιο το μοτοποιοία σας την Τράπεζα Παραιώς:     Tra ΛΗΝ της Τράπεζος Γιαρακός μει κατάθεση ματορτικός ματορτικής παραγικής Παραιώς:     A στανδιατικά ματορτικής Παραιαίος το αποίο σας προσφέρει και τη δυνατότητα να παρακολουθείτε όλος της κινήσεις των καρπών αναλυτικά.                                                                                                    |
| 년 🛱              |                                   |                 |                   |                               | • ENNMEROMEITE FIA TIE EPOIMOPEE, TIE EMITOREIE KAI TA EPONOMIA TOM ELETOTIKOM KAPTOM THE<br>TRADEZAE EMIRAIGE ETO NWW.FIRAKUEMANK.GR.                                                                                                    | <ul> <li>Με επιταγιαρίας ποριοιουποις η εραπεζική σε δειστογη Τράπτιξος Παριαιός αναγράφοντας πόνω στην επιταγή το σνοματιππώνομά μειρτος σαι.</li> <li>τον ειριβαί τη είρητες σαι.</li> <li>αν μαρίας το μαρίας το μ</li></ul> |

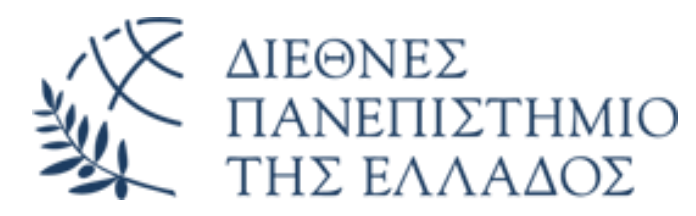

#### Πως βγάζετε τα αποδεικτικά από το web-banking των τραπεζών <u>(οχι από εφαρμογή κινητού)</u> <u>Τράπεζα Eurobank</u>

• Πληρωμή με χρεωστική κάρτα: Τα προϊόντα μου-> Λογαριασμοί-> Επιλογή Λογαριασμού-> Προβολή e-statement->Λήψη

| e-Statements<br>Δείτε και διαχειριστείτε τα αντίγρ   | αφα των λογαριασμών για τα προϊόντα σας. |                  |                              | C EUROBANK                                                                                                    |                                                                                                    |                                                                      | BANK                                                                                                    |                                                                      |                                       |                                    |                                                                 |
|------------------------------------------------------|------------------------------------------|------------------|------------------------------|----------------------------------------------------------------------------------------------------|----------------------------------------------------------------------------------------------------|----------------------------------------------------------------------|----------------------------------------------------------------------------------------------------|----------------------------------------------------------------------|---------------------------------------|------------------------------------|-----------------------------------------------------------------|
| Επιλέξτε                                             |                                          |                  |                              |                                                                                                    |                                                                                                    | O AOFAPIAEMOE<br>YOUR ACCOUNT                                        | <b>ΣΑΣ ΑΝΑΛΥΤΙΚΑ</b><br>IN DETAIL                                                                                                    | Anó 01/07/2<br>From 0                                                | 24 - Έως 30/09/2<br>1/07/24 - Το 30/0 | 14 - Нµгр. Έкðo<br>09/24 - Issue D | anç 30/09/24<br>/ate 30/09/24                                   |
|                                                      |                                          | [ <del>.</del>   |                              |                                                                                                    | ΑΒΡΑΜΙΔΟΥ ΠΕΡΣΕΦΟΝΗ ΗΛΙΑΣ<br>ΦΙΛΙΠΠΟΥ 51<br>54631 ΘΕΣΣΑΛΟΝΙΚΗ                                                                                       | Κλίμακες<br>Tiers<br>0,01- 20.000,00: 0,01<br>20.000,01 Kai ANΩ: 0   | Κλιμακωτό Επιτόκιο<br>Credit Interest Rate / F<br>0%                                                                                                 | loated                                                               |                                       |                                    |                                                                 |
|                                                      |                                          | <u>-</u> <u></u> |                              | Ο Λογαριασμόs σας με μια ματιά<br>An overview of your Account                                                                                                    | Anó 01/07/24 - Έως 30/09/24 - Ημερ. Έκδοσης 30/09/24<br>From 01/07/24 - Το 30/09/24 - Issue Date 30/09/24                                           | Χρεωστικό Επιτόκια<br>Debit Interest Rate                            | ANEEAPTHTOE ΠΟΣΟΥ: 10,000<br>whatever amount: 10,000% plus (                                                                                         | 6 nλέον 0,600% Εισι<br>600% Contribution                             | φορά Ν.128/75<br>1 of Law Ν.128/75    | 5                                  |                                                                 |
|                                                      | Αναζήτηση                                | Διαχείριση       |                              | Ο Λογαριασμός σας / Your Account                                                                                                    |                                                                                                    | Συναλλαγής<br>Transaction Date                                       | Aπιολογία<br>Description                                                                                                    | Hµtp/via Aξiaç<br>Value Date                                         | Χρέωση<br>Debit                       | Πίστωση<br>Credit                  | Ynóλoino<br>Balance                                             |
|                                                      |                                          |                  |                              | Ονομασία / Name ΚΑΘΗΜΕΡΙΝΟΣ ΛΟΓΑΡΙΑΣΜΟΣ PLUS<br>Φιλική Ονομασία / Friendly Name<br>Αριθρός / Number 0026.0122.41.020162597                                                                                                    | Δικαιούχοι / Beneficiaries<br>ΑΒΡΑΜΙΔΟΥ ΠΕΡΣΕΦΟΝΗ ΗΛΙΑΣ                                                                                             | 01/07/24<br>01/07/24                                                 | Προηγούμενο υπόλοιπο<br>Previous Balance<br>πετατικοι τοκοι<br>Ροο Εινοικοι Ιούμου 2024                                                              | 01/07/24                                                             | -430,00                               | Q(D)                               | € 944,37<br>€ 944,38<br>€ 514,38                                |
| Προβολή Statements                                   |                                          |                  |                              | Nόμαμα / Currency ΕΡΡΟ<br>BIC ERBKGRAA                                                                                                    |                                                                                                    | 01/07/24<br>02/07/24<br>02/07/24<br>05/07/24<br>12/07/24             | COM POO ENDIKID IOULIOU 2024<br>EVINAPOM SLIVER ADVANTAGE<br>KATAGEDH METPHTON MEZO ATM<br>TIA, KAPTAZ WEIL/UROPHICNE<br>KATAGED I METPHTON MEZO ATM | 01/07/24<br>02/07/24<br>02/07/24<br>05/07/24<br>12/07/24             | -1,15<br>-1,00<br>-1,094,06           | 550,00                             | € 513,23<br>€ 512,25<br>€ 1062,25<br>€ 10,17<br>€ 518,17        |
| Αναζήτηση                                            |                                          |                  |                              | ΠΡΟΗΓΟΥΜΕΝΟ ΥΠΟΛΟΙΠΟ         € 944,37           PREVIOUS BALANCE         Ε                                                                                                    | NEO YIIO∧OIIIO € 15,35<br>CURRENT BALANCE                                                                                                    | 3\07/24<br>3\07/24<br>0\08/24<br>0\08/24<br>0\08/24                  | MEROLOZIA 07/2024<br>TIA. KAPTAZ WEBYEUROPHONE<br>EFILIOMA AΔΕΙΑΣ 2024<br>POO ENOIKIO AVGOUSTOU<br>COM POO ENOIKIO AVGOUSTOU                         | 31/07/24<br>31/07/24<br>01/08/24<br>01/08/24<br>01/08/24             | -1117,09<br>-450,00<br>-1,15          | 860,00                             | € 1378,17<br>€ 261,08<br>€ 691,08<br>€ 261,08<br>€ 259,93       |
|                                                      |                                          |                  |                              | Για την αναλυτική εικόνα του λογαριασμού σας, γυρίστε σελίδα / For det                                                                                                    | alls on your account, see next page                                                                                                    | 02/06/24<br>12/06/24<br>12/08/24                                     | ZYN&POMH SILVER ADVANTAGE<br>KATAGEEH METPHTON MEZO ATM<br>KATAGEEH METPHTON MEZO ATM                                                                | 02/08/24<br>12/08/24<br>12/08/24                                     | -1,00                                 | 500,00<br>300,00                   | € 258,95<br>€ 758,95<br>€ 1058,93                               |
| KATHFOPIA                                            | IPOION                                   |                  |                              | Σας επιβραβεύουμε / We reward you                                                                                                    |                                                                                                    | 12/08/24<br>12/08/24<br>12/08/24                                     | MTO MEECO WEB<br>MTO MEECO WEB<br>TIA, KAPTAZ WEB/EUROPHONE                                                                                          | 12/08/24<br>12/08/24<br>12/08/24                                     | -300,00                               | 600,00                             | € 758,93<br>€ 1358,93<br>€ 241,94                               |
| Οι Λογαριασμοί μου                                   |                                          |                  |                              | Επιστροφή: Διαθέσιμα ευρώ / Euros Available<br>Διαθέσιμα ευρώ Επιστροφή από Χρεωσικές & Πατωτικές Κάρεις Ευrob<br>Διαθέσιμα ευρώ Επιστροφή από Χρεωσικές & Πιστωτικές Κάρεις Ευrob<br>Διαθέσιμα ευρώ Επιστροφή από Χρεωσικές & Πιστωτικές Κάρεις Ευrob | ank tou lou ðikaiaúkou (list Beneficiary) €0,51<br>ank tou 2ou ðikaiaúkou (2nd Beneficiary) €0,00<br>ank tou 3ou ðikaiaúkou (3rd Beneficiary) €0,00 | 12/08/24<br>19/08/24<br>29/08/24<br>29/08/24<br>29/08/24<br>30/06/24 | MTO MIZQ WED<br>AUTOGRIL KORIN GR<br>KATABEEH METPHTON MEZD ATM<br>TVL KAPTAZ WEB/EUROPHONE<br>MZGOADDA 08/2024                                      | 12/08/24<br>19/08/24<br>29/08/24<br>29/08/24<br>29/08/24<br>30/08/24 | -200,00<br>-5,20<br>-600,00<br>-25,64 | 600,00                             | € 41,84<br>€ 36,64<br>€ 36,64<br>€ 36,64<br>€ 11,00<br>€ 871,00 |
| <ul> <li>Τρέχον έτος</li> <li>Χρονική περ</li> </ul> | ριόδος Από 🗰 Έως 🗰                       |                  |                              | Είμαστε δίπλα σας / Contact us                                                                                                    |                                                                                                    | 30/09/24<br>30/06/24<br>30/06/24                                     | POO ENORIO SEPTEMVRIOU<br>COM POO ENORIO SEPTEMVRIOU<br>TA, KAPTAZ WEB/EUROPHONE                                                                     | 30/08/24<br>30/08/24<br>30/08/24                                     | -450,00<br>-1,20<br>-400,00           |                                    | € 441,00<br>€ 439,80<br>€ 39,80                                 |
|                                                      |                                          |                  |                              | K TRANSFORMEN<br>M. TRANSFORMACIONA<br>BATTORNOVA<br>T. 2005/544                                                                                                    | Banking     www.everbanking     www.everbanking     www.everbanking                                                                                 | 03/09/24<br>10/09/24<br>10/09/24<br>10/09/24<br>50/09/24<br>30/09/24 | EVINAPOMH SILVER ADVANTAGE<br>KATAGEEH METIHTICHI MEZI ATM<br>TUL KAPTAZ VEBUURDEHONE<br>Kondoproto<br>METOOAODIA 09/2024<br>POO ENDINO OKITOVRIOU   | 03/09/24<br>10/09/24<br>10/09/24<br>10/09/24<br>30/09/24<br>30/09/24 | -(00<br>-200,00<br>-32,30<br>-450,00  | 200,00<br>860,00                   | € 38,80<br>€ 258,80<br>€ 58,80<br>€ 6,50<br>€ 866,50<br>€ 46,50 |
|                                                      |                                          |                  | ΚΑΘΑΡΙΣΜΟΣ ΦΙΛΤΡΩΝ ΑΝΑΖΗΤΗΣΗ | Σας ενδιαφέρει / For your information                                                                                                    |                                                                                                    | 30/09/24<br>30/09/24                                                 | COM POO ENDIKIO OKTOVRIOU<br>TIA KAPTAE WEB/EUROPHONE                                                                                                | 30/09/24<br>30/09/24                                                 | -(15<br>-400,00                       |                                    | € 415,35<br>€ 15,35                                             |
|                                                      |                                          |                  |                              | Έχετε επιλέξει το πρόγραμμα MY ADVANTAGE BANKING για να<br>01/07/24 έως 30/09/24, το όφελός σας από τη χρήση του προγ                                                                                                    | ι κερδίζετε από τις συναλλαγές σας. Για το διάστημα από<br>ράμματος είναι 4,40€.                                                                    | Προηγούμενο Υπό<br>Σύνολο Χρεώσεων                                   | λοιπο / Previous Balance<br>r / Total Debit                                                                                                    | € -7.18                                                              | 89.03                                 |                                    | € 944,37                                                        |
| HMEPOMHNIA                                           | 11102                                    |                  |                              |                                                                                                    |                                                                                                    | Σύνολο Πιστώσεω<br>Νέο Χαάλοισο (Cu                                  | v / Total Credit                                                                                                    |                                                                      |                                       | E 6.260,01                         | 615.15                                                          |
|                                                      | KAOHMEPINOE NOFAPIAEMOE PLUS             | GF 97            |                              | Στηρίζουμε κάθε ενέργεια και πράξη<br>που πάει <mark>μπροστά</mark> τη σκέψη μας                                                                                                    |                                                                                                    | NED THOADING / Cu                                                    | rrens wanafiC#                                                                                                    | 1                                                                    | 1                                     | I                                  | € 15,35                                                         |
| 28/06/2024                                           | ΚΑΘΗΜΕΡΙΝΟΣ ΛΟΓΑΡΙΑΣΜΟΣ PLUS             | 97               |                              | και τη συμπεριφορά μας.<br>Για τον άνθρωπο, για την κοινωνία.                                                                                                    |                                                                                                    |                                                                      |                                                                                                    |                                                                      |                                       |                                    |                                                                 |
| 28/03/2024                                           | ΚΑΘΗΜΕΡΙΝΟΣ ΛΟΓΑΡΙΑΣΜΟΣ PLUS             | (                |                              |                                                                                                    |                                                                                                    | Τράπεζα Eurobank A<br>Για άσες υπηρεσίες, π                          | .Ε. Όθωνος 8, 105 57 Αθήνα, Αρ.Γ.Ε.ΜΗ.<br>ρομήθεκες δεν υπολογίζεται ΦΠΑ υπάρκ                                                                       | 54558160000, 210 95 5<br>υ απολλαγή με βάση το                       | i5 000<br>άρθρο 22 του Ν <i>2</i> ί   | 859/2000                           |                                                                 |

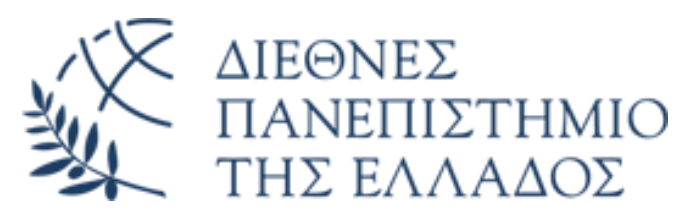

### Πως βγάζετε τα αποδεικτικά από το web-banking των τραπεζών <u>(οχι από εφαρμογή κινητού)</u> <u>Τράπεζα Eurobank</u>

 Πληρωμή με πιστωτική κάρτα: Τα προϊόντα μου-> Κάρτες-> Επιλογή Κάρτας-> Προβολή estatement->Λήψη

|                                                                                   |                                        |                                      |                 |                                                                                                    |                                                                                                    |                                                                                                    | -5450e5                                                                                                    | 🙆 EUROBANK                                            | ΑΝΑΛΥΣΗ ΛΟΓ                                                                                                    | ΑΡΙΑΣΜΟΥ                                                                                                    |                                                                                                    | ∠ E                                                                                                    | UROBAN                                                                                                    |
|-----------------------------------------------------------------------------------|----------------------------------------|--------------------------------------|-----------------|----------------------------------------------------------------------------------------------------|----------------------------------------------------------------------------------------------------|----------------------------------------------------------------------------------------------------|----------------------------------------------------------------------------------------------------|-------------------------------------------------------|----------------------------------------------------------------------------------------------------|----------------------------------------------------------------------------------------------------|----------------------------------------------------------------------------------------------------|----------------------------------------------------------------------------------------------------|----------------------------------------------------------------------------------------------------|
| e-Statements<br>Δείτε και διαχαριστείτε τα αντίγραφα των λογαρι                   | ασμών για τα προϊόντα σας.             |                                      |                 |                                                                                                    | and 1                                                                                                    |                                                                                                    | 545505 5245                                                                                                    | n                                                     | HM/NIA EYN/THE<br>16/09/24<br>19/09/24                                                                                                    | ΑΡΙΘΜΟΣ ΠΑΡΑΕΤΑΤΙΚΟΥ                                                                                                    | HM/NIA EITPA©HE<br>16/09/24<br>19/09/24                                                                                                    | ПЕРІГРАФН ЕУНАЛЛАГНЕ<br>ПРОНГОУМЕНО УПОЛОІПО<br>LIDL PEFKA 77 PEYKA S7010<br>IKEA PYLAIAB IKES7001                                                                                                    | ПОЕО<br>0 718,3<br>0 25,9<br>1 4,9                                                                                |
| Επιλέξτε                                                                          |                                        |                                      |                 | Mostercord Clossic<br>Apility advices used and a control of the control of the contr | 2600014019147719 - 8333<br>p====3240                                                                                                    | 14204                                                                                                    | ΑΒΡΑΜΙΔΟΥ ΠΕΡΣ<br>ΦΙΛΙΠΠΟΥ 51<br>54631 ΘΕΣΣΑΛΟΝΙ                                                                                                    | EÞONH HAI.<br>KH                                      | 19/09/24<br>21/09/24<br>21/09/24<br>23/09/24<br>24/09/24<br>25/09/24                                                                                                    | 075168410<br>075517135<br>076584589<br>078150366<br>000034352                                                                                                    | 19/09/24<br>23/09/24<br>24/09/24<br>25/09/24<br>26/09/24<br>26/09/24                                                                                                    | IKEA PYLAIAS IKEETOOD<br>VODAFONE CU APP TOP UP ATHINA<br>AB VASILOPOULOS S.A. RETZIKI<br>AB, RETZIKI_SST PETZIKI<br>ESTIATORIA PERARIAS AP PEREA THESSAL<br>WWW.HUMATA.AI AUSTIN<br>9.89 USD                                                                                                    | J 10,4<br>1 13,0<br>3 26,2<br>0 8,4<br>L 7,8<br>N<br>10 10,2                                                      |
|                                                                                   | kračímon                               |                                      |                 | Hµ/via Tañoone                                                                                                    | <b>Συνοπ</b><br>Πιστωτικό Όριο                                                                                                    | ιτική εικόνα του<br>Επιτόκιο Αγορών                                                                                                    | υ λογαριασμού σας<br>Επιτόκιο Ανάληψης Μετρπτών                                                                                                    | Ημ/νία Πληρωμής                                       | 25/09/24<br>26/09/24<br>28/09/24<br>28/09/24<br>38/09/24<br>38/09/24                                                                                                    | 079047998<br>002254279<br>002452744<br>1162597                                                                                                    | 27/09/24<br>26/09/24<br>26/09/24<br>28/09/24 M/<br>28/09/24 M/<br>30/09/24                                                                                                    | AB_RETZIKI_687 RETZIKI<br>CONSEKSUS BOSTON<br>64,73 USO<br>JENNIA JWILIMNOTON<br>JENNIA JWILIMNOTON<br>ASOUTIS AGIAS BOFIAS 64 THESBALONIKISMASS4922<br>USOUTIS AGIAS BOFIAS 64 THESBALONIKISMASS4922<br>INA. KAPTA JWILIMUONTON<br>INA. KAPTA JWILIMUONTON<br>INA. KAPTA JWILIMUONTON<br>VARVA BWILIMUONTON<br>VARVA BWILIMUONTON                                                                                                    | J 29,7<br>4<br>3 61,2<br>N 27,0<br>2 14,1<br>2 6,7<br>E 400,0<br>E 7 9                                            |
| Προβολή Statements                                                                |                                        |                                      |                 | 15-10-24<br>Προηγούμενο<br>Υπόλοπο                                                                                                    | 2.000,00<br>Πληρωμίς<br>Πιστώσεις                                                                                                    | 17.15% Ν128/1975 0.6%<br>Αγορίς<br>Χρεώσεις                                                                                                    | 19.46% N128/1975 0.8%                                                                                                    | 11-11-24                                              | 30/09/24                                                                                                    | 085313054                                                                                                    | 02/10/24                                                                                                    | AB VABILOPOULOB S.A. RET2KU<br>ZE METAФOPA                                                                                                    | 1 7,3<br>A 578,9                                                                                                  |
| Avarijitanom<br>KHITSPA<br>Orkigercyno<br>Originarian () Kpresstrapischer<br>Acco |                                        |                                      | E60/2002 6:0720 | 718,33<br>Ta véa tou t<br>Construint<br>Audited<br>- I intervent autoretaria<br>- I intervent autoretaria<br>- I intervent autoretaria<br>- I intervent autoretaria                                                                                                    | 750,00<br>Για την ο<br>ρογράμματος<br>στροφή<br>κα Ευρώ<br>51<br>απορα πυκλικά διατετεί<br>κα διαδηρογικά διατετεί<br>και διαδηρογικά διατετεί | 690,56<br>αναλατικά εκώνα του λογο<br>Αποτογραφοιακός είναι ο Αγγο<br>αγαράφοιακός είναι ο Αγγο<br>αγαράφοιακός είναι ο Αγγο<br>αγαράφοιακός είναι ο Αγγο<br>αγαράφοιακός είναι ο Αγγο<br>αγαράφοιακός είναι ο Αγγο<br>αγαράφοιακός το Αγγο<br>αγαράφοιακός το Αγγο<br>Αγγο<br>Αγγο<br>Αγγο<br>Αγγο<br>Αγγο<br>Αγγο<br>Αγγ | 558,89<br>province of the second second | 15,00                                                 | ПАНРОФОРЕСТА<br>Кобе рима, п Болей<br>редовато изота да и с<br>серовато изота да и с<br>серовато изота да и с<br>с<br>самота такарала, и<br>с<br>с<br>с<br>с<br>с<br>с<br>с<br>с<br>с<br>с<br>с<br>с<br>с<br>с<br>с<br>с<br>с<br>с<br>с | ΤΟ ΛΟΓΑΡΙΑΣΗΟ ΣΑΙ<br>Ε εισόδοπό Α.Ε. σος αποστάλλο<br>Ε εισόδοπό Α.Ε. σος αποστάλλο<br>προγίο το πηταναπό σος όριο<br>προγίο το ποταναπό σος όριο<br>προλατατό την απράξιασι του πε<br><b>ΙΔΗΣΟΥ</b><br>προ Ευτοδοπής<br>ταιοπι του τραπάζιασι ότος Αυτό<br>παίη με χράμοση του τραπάζιασι<br>του τραπάζιασι την απράξιασι ότος Αυτό<br>παίη με χράμοση του τραπάζιασι<br>το του τραπάζιασι του τραπάζιασι<br>ποις το Ιδυαλίασις απο αυτόδο<br>πρώτος Αυτόδης της αποστά<br>προτορικός Αυτόδης<br>Το ποις Τραλατίον 210 95:53.0 Ο<br>ΗΕ | ιει αναλυτικά λογαρι<br>εκδοσης του λογαρι<br>καλοσης του λογαρι<br>γαρισσμού.<br>οι ασς λογαρισσμού.<br>οι ασς λογαρισσμού.<br>οι ασς λογαρισσμού.<br>πλ.gr<br>το καταστήματα Euro<br>απιξα Eurobank A.E.<br>0 | espip je obec ce oversklavljeć nov sporgostnovnotnost je te<br>snjeni. U dokatem jerosto samdjolok ostat to tu ZK to tosto<br>na Adda tra je jenosta samdjolok ostat nastat najegal a k<br>na Adda tra je jenostat predstava samt na najegal a k<br>na predstava samt nastat na samtjolok ostat na te centajevne<br>predstava samtjel naještav na ostatjologetas o oplikjeć tas staje<br>žana samtnje nještav na ostatjologetas o oplikjeć tas staje | την κόρτο σος και<br>3στοτε υπολοίπου<br>зυλάσστον σοσ η<br>Ιουραμοσυρός, δεν<br>του, θο θεωρείται<br>; χρεώσεις: |
| HMEPOMEINIA<br>IEMOREZA                                                           |                                        | APIONOE KAPTAS                       |                 |                                                                                                    |                                                                                                    |                                                                                                    |                                                                                                    |                                                       | Σε περίπεωση αλλα<br>προσκομίζοντας μαζ                                                                                                    | νας της διεύθυνσης σας ει<br>το εκκαθαριστικό της εφορία                                                                                                    | πισκεφτείτε ένα κατ<br>ος ή ένα λογαριασμό                                                                                                    | άστημα Eurobank και δώστε τα στοικεία της νέας<br>ΔΕΚΟ.                                                                                                    | σας διεύθυνσης                                                                                                    |
|                                                                                   | EUROBANK INSTERLIAD                    | 5455 65" **** 3240                   |                 |                                                                                                    |                                                                                                    | еВ                                                                                                    | lanking                                                                                                    |                                                       |                                                                                                    |                                                                                                    |                                                                                                    |                                                                                                    |                                                                                                    |
| 15/08/2024                                                                        | EUROBANK MASTERCARD                    | 5458 65"**** 3340                    |                 |                                                                                                    |                                                                                                    | Εγγ<br>και<br>τις σ                                                                                                    | ραφείτε online στην υπηρεσ<br>αποκτήστε κωδικούς για να<br>συναλλαγές που χρειάζεστε                                                                                                    | ία <b>e Banking</b><br>πραγματοποιείτε<br>όπου και να |                                                                                                    |                                                                                                    |                                                                                                    |                                                                                                    |                                                                                                    |
| 15/07/02024                                                                       | BURDENN HIGTECURD<br>BURDENN HIGTECURD | 565 65° *** 3340<br>565 65° *** 3340 |                 |                                                                                                    |                                                                                                    | βpi<br>Enie                                                                                                    | οκεστε, <b>24 ώρες το 24ωρο</b> .<br>σκεφτείτε σήμερα το <b>www.e</b>                                                                                                    | banking.eurobank.gr                                   |                                                                                                    |                                                                                                    |                                                                                                    |                                                                                                    |                                                                                                    |

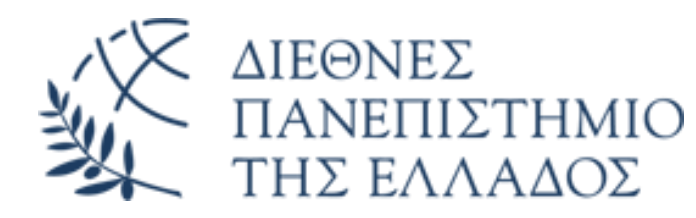

### Πως βγάζετε τα αποδεικτικά από το web-banking των τραπεζών <u>(οχι από εφαρμογή κινητού)</u> <u>Εθνική Τράπεζα</u>

• Πληρωμή με χρεωστική κάρτα: Λογαριασμοί-> Statement-> Επιλογή statement-> Προβολή PDF

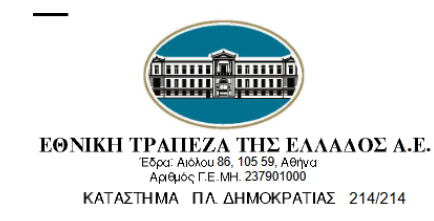

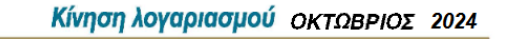

ΛΟΓΑΡΙΑΣΜΟΣ ΤΑΜΙΕΥΤΗΡΙΟΥ ΣΕ ΕΥΡΩ ΑΡΙΘΜΟΣ ΛΟΓΑΡΙΑΣΜΟΥ: 214/65622138 IBAN: GR15 0110 2140 0000 2146 5622 138 SWIFT BIC: ETHNGRAA

ΑΒΡΑΜΙΔΟΥ ΠΕΡΣΕΦΟΝΗ ΗΛΙΑΣ

Συνδικαιούχοι:

ΑΤΟΜΙΚΟΣ

|                 |                      |                                                                                | πμερομηνία Εκοσοίης. Ο | 1.11.2024      |
|-----------------|----------------------|--------------------------------------------------------------------------------|------------------------|----------------|
| HMEP.           | AEIA                 | ΑΙΤΙΟΛΟΓΙΑ - ΕΠΕΞΗΓΗΣΗ                                                         | ΧΡΕΩΣΗ - ΠΙΣΤΩΣΗ       | ΥΠΟΛΟΙΠΟ       |
| <b>ПРОНГОУМ</b> |                      |                                                                                |                        | 78,54          |
| 21 10<br>25 10  | 21 10 24<br>25 10 24 | ΜΕΤΑΦΟΡΑ ΣΕ ΛΟΓ/ΜΟ ΠΛΗΡΩΜΗ ΠΙΣΤΩΤΙΚΗΣ<br>ΜΕΤΑΦΟΡΑ ΣΕ ΛΟΓ/ΜΟ ΠΛ.Π.ΚΑΡΤΑΣ 944229 | -0,01<br>-20,00        | 78,53<br>58,53 |
|                 |                      |                                                                                |                        |                |
|                 |                      |                                                                                |                        |                |

Ημερομηνία Έκδοσης: 01.11.2024

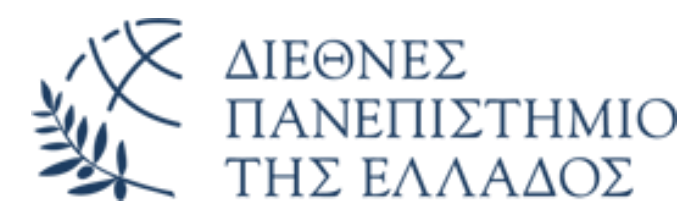

### Πως βγάζετε τα αποδεικτικά από το web-banking των τραπεζών <u>(οχι από εφαρμογή κινητού)</u> <u>Εθνική Τράπεζα</u>

 Πληρωμή με πιστωτική κάρτα: Κάρτες-> Επιλογή Κάρτες-> Statement-> Επιλογή statement-> Προβολή PDF

|                                                                                                    | EØNIK                                                                                                    | н                                 | Auguran E.                                                                                                    |                                                                                                    |                                                                                                    |                                                                                                    |
|----------------------------------------------------------------------------------------------------|----------------------------------------------------------------------------------------------------|-----------------------------------|----------------------------------------------------------------------------------------------------|----------------------------------------------------------------------------------------------------|----------------------------------------------------------------------------------------------------|----------------------------------------------------------------------------------------------------|
|                                                                                                    | TP/                                                                                                    |                                   | Ημ/νία συν/νής                                                                                                    | του Λογαριασι<br>Αξία                                                                                                    | μου σας SILVER<br>Περιγραφή συναλλανής                                                                                                    | Ποσό                                                                                                    |
|                                                                                                    |                                                                                                    |                                   | 21/10/2024<br>25/10/2024                                                                                                    | 21/10/2024<br>25/10/2024                                                                                                    | ПРОНГОУМЕНО УПОЛОГПО<br>ЕЗОФЛЯЕН ОФЕТАНЕ МЕ ХРЕДЕН КАТ.ЛОГ/МОУ<br>ПЛЕРДИН КАРТАЕ                                                                                                    | 0,<br>-0,<br>-20,                                                                                                    |
| Ονοματεπώνυμο ΑΒΡΑΜΙΔΟΥ ΠΕΡΣΕΦΟΝΗ ΗΛΙ                                                                                                    | ΑΣ ΑΒΡΑΜΙΔΟΥ ΠΕΡΣΕΦΟΝΗ ΗΛΙΑΣ<br>ΦΙΛΙΠΠΟΥ 51                                                                                                    |                                   |                                                                                                    |                                                                                                    |                                                                                                    |                                                                                                    |
| JILVER                                                                                                    | 54631 ΘΕΣΣΑΛΟΝΙΚΗ                                                                                                    |                                   |                                                                                                    |                                                                                                    |                                                                                                    |                                                                                                    |
| Συνοπτική Εικόνα του Λογαριασμού σας                                                                                                    | οστο Ποοτινούμενο Υπόλοιπο. Το έχουσα Οισειλή                                                                                                    | Όριο Κάρτας                       |                                                                                                    |                                                                                                    |                                                                                                    |                                                                                                    |
| <b>26/10/2024 26/09/2024</b><br>πό 15/10/2024 επιτόκιο αγορών 19,89%, επιτόκιο αναλήψ                                                                                                    | 0,01 € -20,00 €<br>ιεων μετρητών 20,89% Ημ/νία Πληρωμής Ε                                                                                                    | 900,00 €<br>ἰλάχιστη Καταβολή     |                                                                                                    |                                                                                                    |                                                                                                    |                                                                                                    |
| ια την ανάλυση του λογαριασμού σας, παρακαλούμε                                                                                                    | γυρίστε σελίδα. 20/11/2024                                                                                                    | 0,00 €                            |                                                                                                    |                                                                                                    |                                                                                                    |                                                                                                    |
|                                                                                                    |                                                                                                    |                                   | _                                                                                                    |                                                                                                    |                                                                                                    | -20,00€                                                                                                    |
|                                                                                                    |                                                                                                    |                                   | En ATMs     To ATMs     To ATMs     To ATMs     To ATMs     To ATMs     To ATMs     To ATMS     To ATMS     TO     To ATMS     To ATMS     To ATMS     To ATMS     To ATMS     To ATMS     To     To     TO     TO     TO     TO     TO     TO     TO     TO     TO     TO     TO     TO     TO     TO     TO     TO     TO     TO     TO     TO     TO     TO | Γρόπεζας<br>misiς σος κάρτες<br>Banking<br>1848484<br>έλειας ή κλοπής<br>" <b>Άπώλεια/Κλο</b> ι<br>να απευθυνθείτε<br>πληροπορίες μα | Me συτόματη χράκαη του     Avegrandoυ installesteres σος     authustancia tra unha titisteatimen     mic Eθνικής Τράτα Banking     mic Eθνικής Τράτα Banking     mic εθνικής Τράτα Carlo     mic εδοικός     mic κάρτας σας μπορείης να την σκυριώσετε μέσω το     mir κάρτας σας μπορείης να την σκυριώσετε μέσω το     mir κάρτας σας μπορείης το 24 άρες το 24 άρες το 24 άρες     το μοιοσιαδήποτε περαπτέρω πήροφοριο ή διευκ | Με μετρητά στο τομεία<br>της Εθνικής Τράπεζας<br>Σε ένα κατάστημα ΕΑΤ<br>στο κότω μέρας του δοιαβοασοί<br>νο Dígital Banking επιλέγ<br>484. Στον ίδιο τηλεφων<br>ρίνιση. |
| AN EFINALETET THIN ESOCAMENT TOY<br>ADFAMILIANOY FAL MEED<br>TAXITIANERIANE GA REFEI NA<br>AN TIAZER KADVITERHEN TOY<br>AN TIAZER KADVITERHEN TIM<br>EMPANIEN THE KARADONE ITA<br>TAXITIANERIA DE KADVITERHEN TIM<br>EMPANIEN THE KARADONE TA<br>TIME MEROBECHNI ALEKAN AN ADOWITE<br>TIME MEROBECHNI TAKEN AN ADOWITE | EUTOPART         This indication         This           Apathyse. /regression: Toxic states         1         81         43         8           EONIKH         TPARTEZA         Toxic states         Toxic states         Toxic states           resource: 74, 12545 More, Toxic states, res 120 4005400         22/5/20224         52/78 9079 7094 4229         52/78 9079 7094 4229 | Кратерина Гератра                 | C Anne reproducties                                                                                                    | unthodoobiec Ar                                                                                                    | a to nojopitopio oso, oto <del>ni ni ni uggy jon a succimu</del>                                                                                                    |                                                                                                    |
| TYXON ERIBLAPYNSEIC,<br>TYXON ERIBLAPYNSEIC,<br>TAPAKAAOYME, NA THN<br>RPARMATOROIHSETE TO APFOTEPO<br>7 EPFAIIMEE HIMFPET RPIN THN<br>UNFORMUMA MUTATION                                                                                                    | ΑΒΡΑΜΙΔΟΥ ΠΕΡΣΕΦΟΝΗ ΗΛΙΑΣ<br>ΦΙΛΙΠΠΟΥ 51<br>54631 ΘΕΣΣΑΛΟΝΙΚΗ                                                                                                    | H-Αριθμόs<br>Αρ. Λογ/κήs Απόδασηs |                                                                                                    |                                                                                                    |                                                                                                    |                                                                                                    |
| ANEPXONTAL ITO NOZO TON 1,30<br>EYPD.                                                                                                    | Ποσό Αριθ. Λογ/αμού Αποστολία (για μεταθίθαση)                                                                                                    |                                   |                                                                                                    |                                                                                                    |                                                                                                    |                                                                                                    |
|                                                                                                    |                                                                                                    | MMH                               |                                                                                                    |                                                                                                    |                                                                                                    |                                                                                                    |

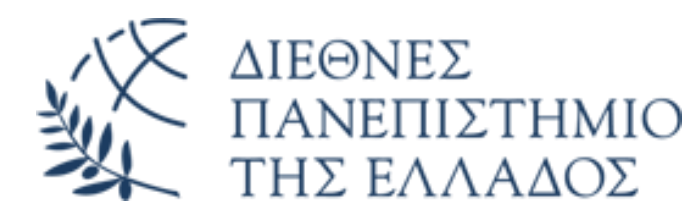

#### Πως βγάζετε τα αποδεικτικά από το web-banking των τραπεζών <u>(οχι από εφαρμογή κινητού)</u> <u>Alpha Bank</u>

• Πληρωμή με χρεωστική κάρτα: Κάρτες-> Επιλογή χρεωστικής κάρτας-> Ιστορικό-> Επιλογή συναλλαγής-> Κατέβασμα PDF

| ALPHA BANK                                 | ALPHA TPATEZA<br>Evolio:<br>102 42 A0<br>A.Φ.M. 998807               |
|--------------------------------------------|----------------------------------------------------------------------|
|                                            | e-Banking                                                            |
| Κίνηση Κάρτας                              |                                                                      |
| Alpha Bank Enter Mastercard<br>Contactless | - 12,67<br>(EUR) → ▲ DIAMANTIS MASOUTIS SA<br>Supermarket / Διστροφή |
| Στοιχεία Εντολέα                           |                                                                      |
| Αριθμός Κάρτας                             |                                                                      |
| Τύπος Κάρτος                               | Alpha Bank Enter Mastercard Contactless                              |
| Ονοματεπώνυμο                              | Περσεφόνη Αβραμίδου                                                  |
| Στοιχεία Συναλλαγής                        |                                                                      |
| Ημερομηνία Συναλλαγής                      | 01/11/2024                                                           |
| Ώρα Συναλλαγής                             | 19:19:29                                                             |
| Κατάσταση                                  | Ολοκληρώθηκε                                                         |
| Ημερομηνία Επεξεργασίας                    | 04/11/2024                                                           |
| Αριθμός Αναφοράς                           | 51420356                                                             |
| Ποσό                                       | - 12,67                                                              |
| καναλι                                     | Pos                                                                  |
| Στοιχεία Δικαιούχου / Οργανισμού           |                                                                      |
|                                            | DIAMANTIS MASOUTIS SA                                                |
| Ονομασία Εμπόρου                           |                                                                      |
| Ονομασία Εμπόρου<br>Πόλη Εμπόρου           | THESSALONIKI                                                         |

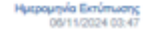

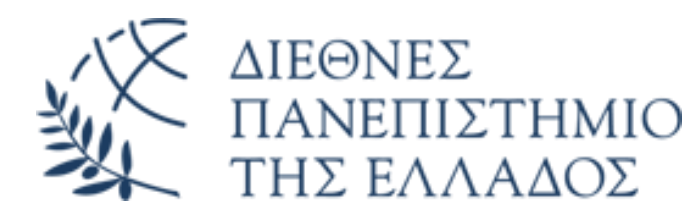

#### Πως βγάζετε τα αποδεικτικά από το web-banking των τραπεζών <u>(οχι από εφαρμογή κινητού)</u> <u>Alpha Bank</u>

• Πληρωμή με πιστωτική κάρτα: Κάρτες-> Επιλογή χρεωστικής κάρτας-> Ιστορικό-> Επιλογή συναλλαγής-> Κατέβασμα PDF

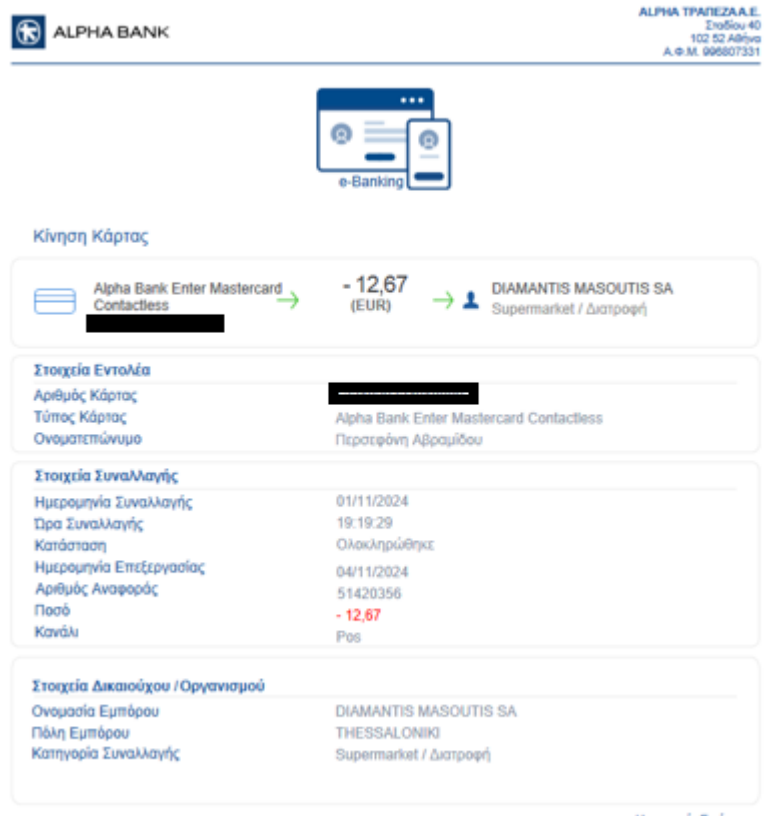

Ημερομηνία Εκτύπωσης 06/11/2024 03:47

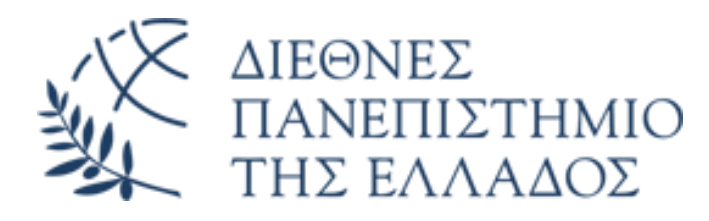

### ΓΡΑΦΕΙΟ ΔΙΕΘΝΩΝ ΚΑΙ ΕΥΡΩΠΑΙΚΩΝ ΠΡΟΓΡΑΜΜΑΤΩΝ ΔΙΠΑΕ

- Για τους μετακινούμενους από την **Αλεξάνδρεια Πανεπιστημιούπολη** για πληροφορίες και διευκρινήσεις θα απευθύνεστε στο αντίστοιχο γραφείο της Πανεπιστημιούπολης Τηλέφωνο: 2310013720 Email: Erasmus.admin@the.ihu.gr
- Για τους μετακινούμενους από την **Πανεπιστημιούπολη Θέρμης** θα απευθύνεστε στο αντίστοιχο γραφείο Πανεπιστημιούπολης Τηλέφωνο: 2310807551

Email: <a href="mailto:erasmus@ihu.edu.gr">erasmus@ihu.edu.gr</a>

Για τους μετακινούμενους από την **Πανεπιστημιούπολη Σερρών** θα απευθύνεστε στο αντίστοιχο γραφείο Πανεπιστημιούπολης Τηλέφωνο: 2321049115 Email: <u>eu@cm.ihu.gr</u>

### ΥΠΟΛΟΓΙΣΜΟΣ ΗΜΕΡΩΝ ΜΕΤΑΚΙΝΗΣΗΣ

#### ΠΑΡΑΔΕΙΓΜΑ

1°) Δ(ταξίδι) Τ/Τ/Π (απασχόληση) Π(ταξίδι)
 Στο mobility agreement αναγράφετε 3 ημέρες
 Αποζημιώνεστε 3ημέρες+2 ημέρες ταξιδιού

2°) Τ(ταξίδι+απασχολήση) Τ/Π(απασχόληση) Π(ταξίδι)

Στο mobility agreement αναγράφετε 3 ημέρες

Αποζημιώνεστε 3 ημέρες+1 ταξιδιού (το ίδιο ισχύει κι αν η απασχόληση και το ταξίδι συμπίπτουν στην επιστροφή

3°) Δ(ταξίδι) Τ/Τ/Π (απασχόληση) επιστροφή μετά από μερικές μέρες π.χ. την επόμενη Δ(ταξίδι) Στο mobility agreement αναγράφετε 3 ημέρες ΔΗΛΑΔΗ ΜΟΝΟ ΤΗΣ ΜΕΡΕΣ ΤΗΣ ΑΠΑΣΧΟΛΗΣΗ ΣΑΣ Αποζημιώνεστε 3ημέρες+2 ημέρες ταξιδιού

Οι ενδιάμεσες δεν αποζημιώνονται καθώς επίσης το αεροδρόμιο επιστροφής να είναι το ίδιο με της αναχώρησης ή διαφορετικό έφοσον προσκομίσετε τα εισιτήρια των ενδιάμεσων διαδρομών